## Hot models - Samsung handset (demostration with SGH-Z508)

## **GPRS** setting

- Press "Menu" to enter main menu -> select "Settings" → "Connectivity" → "Connections"
  → any profile to be edited → Press "Select"
- 2. Follow below table to enter the parameters. When finish, press "Save" to save the setting

| Set name           | CSL Preapid GPRS                        |  |
|--------------------|-----------------------------------------|--|
| Access name        | cslp1                                   |  |
| Auth type          | Normal                                  |  |
| User ID            | Leave it blank                          |  |
| Password           | Leave it blank                          |  |
| Protocol           | HTTP                                    |  |
| Home URL           | http://192.168.58.230/prepaid/index.jsp |  |
| Proxy address      | 192.168.59.51                           |  |
| Port               | 8080                                    |  |
| Linger time (sec.) | 300                                     |  |

- 3. Pres "Back" until return to main menu, then select "Internet" → "Network settings" → Select "CSL Preapid GPRS".
- 4. When finish, press "End call" key to exit.

## MMS setting

- Press "Menu" to enter main menu -> select "Settings" → "Connectivity" → "Connections"
  → any profile to be edited → Press "Select".
- 2. Follow below table to enter the parameters. When finish, press "Save" to save the setting

| Set nameCSL Prepaid MMSAccess namecslp1Auth typeNormalUser IDLeave it blankPasswordLeave it blankProtocolWAPHome URLhttp://mms.hkcsl.com:8002Gateway address192.168.59.51 |                    |                           |  |
|----------------------------------------------------------------------------------------------------|--------------------|---------------------------|--|
| Access namecslp1Auth typeNormalUser IDLeave it blankPasswordLeave it blankProtocolWAPHome URLhttp://mms.hkcsl.com:8002Gateway address192.168.59.51                        | Set name           | CSL Prepaid MMS           |  |
| Auth typeNormalUser IDLeave it blankPasswordLeave it blankProtocolWAPHome URLhttp://mms.hkcsl.com:8002Gateway address192.168.59.51                                        | Access name        | cslp1                     |  |
| User IDLeave it blankPasswordLeave it blankProtocolWAPHome URLhttp://mms.hkcsl.com:8002Gateway address192.168.59.51                                                       | Auth type          | Normal                    |  |
| PasswordLeave it blankProtocolWAPHome URLhttp://mms.hkcsl.com:8002Gateway address192.168.59.51                                                                            | User ID            | Leave it blank            |  |
| ProtocolWAPHome URLhttp://mms.hkcsl.com:8002Gateway address192.168.59.51                                                                                                  | Password           | Leave it blank            |  |
| Home URLhttp://mms.hkcsl.com:8002Gateway address192.168.59.51                                                                                                    | Protocol           | WAP                       |  |
| Gateway address 192.168.59.51                                                                                                    | Home URL           | http://mms.hkcsl.com:8002 |  |
|                                                                                                    | Gateway address    | 192.168.59.51             |  |
| Secure connection Off                                                                                                    | Secure connection  | Off                       |  |
| Linger time (sec.) 300                                                                                                    | Linger time (sec.) | 300                       |  |

3. Pres "Back" until return to main menu, then select "Messages"  $\rightarrow$  "Settings"  $\rightarrow$  "Multimedia message".

| Sending options          | Priority                    | Normal          |  |
|--------------------------|-----------------------------|-----------------|--|
|                          | Expiration                  | Custom time     |  |
|                          | Custom time (Hour)          | 72              |  |
|                          | Delivery                    | Immediately     |  |
| <b>Receiving options</b> | Home network                | Auto download   |  |
|                          | <b>Roaming network</b>      | Auto download   |  |
|                          | Send delivery report        |                 |  |
|                          | Send read report            |                 |  |
|                          | <b>Reject anonymous</b>     |                 |  |
|                          | <b>Reject advertisement</b> |                 |  |
| MMS profiles             |                             | CSL Prepaid MMS |  |
| Message size             |                             | 300 KB          |  |

4. Follow below table and enter the parameters. When finish, press "Save" to store the setting.

5. When finish, press "Back" to exit.